## How to Receive a Copy of the SecurePackage Email Alert

| SenditCertified" |                  |  | ≡    |            | Q Search mail |                    | <b>v</b>                          | ?    | M   | €        |
|------------------|------------------|--|------|------------|---------------|--------------------|-----------------------------------|------|-----|----------|
|                  |                  |  | 🖬 Se | cure Inbox |               |                    |                                   |      |     |          |
|                  | New Email        |  |      |            | From          | Subject            | Received                          | Acti | on  |          |
|                  | Dashboard        |  |      | K          | mehul mohan   | hello              | 09/01/2021 07:49:48 AM US/Central | :    | i i |          |
| 0                | Secure Package 🔺 |  |      | A          | Robert Downey | Test               | 08/20/2021 11:56:17 AM US/Central | :    | Î   |          |
| Ū                | Inbox 13         |  |      | A          | Robert Downey | RE: Test           | 08/20/2021 11:13:41 AM US/Central | :    | Î   |          |
| >                | Sent 83          |  |      |            | Hieu Downey   | Navya SIC -Testing | 08/20/2021 11:04:32 AM US/Central | :    | Î   |          |
| Î                | Recycle Bin 16   |  |      | A          | Robert Downey | RE: Test           | 08/20/2021 10:56:04 AM US/Central | :    | Î   |          |
| È                | Draft 22         |  |      | A          | Robert Downey | RE: Test           | 08/20/2021 10:52:45 AM US/Central | :    | Î   |          |
| 0                | Secure Vault     |  |      | A          | Robert Downey | Test               | 08/20/2021 10:28:32 AM US/Central | :    | Î   | $\simeq$ |
|                  | Secure Inbox     |  |      | A          | Robert Downey | RE:test            | 08/20/2021 09:44:34 AM US/Central | :    | Î   |          |
| :                | Contacts 🗸       |  |      | 9          |               | FW:hello           | 08/20/2021 04:20:08 AM US/Central | :    | Î   | $\simeq$ |
| \$               | Options 🗸        |  |      | Y          | moris rock    | hello              | 08/19/2021 12:49:10 PM US/Central | :    | Î   |          |
|                  |                  |  |      |            |               | RE: Test           | 08/19/2021 09:19:20 AM US/Central | :    | =   |          |

→ Log into your SenditCertified account and on the main menu select SecurePackage, then click on the"Sent" button from the dropdown list.

|    | Sendit Certified     | ≡      | Q Search mail                 |                        |                                   | ?  | M    | € |
|----|----------------------|--------|-------------------------------|------------------------|-----------------------------------|----|------|---|
|    |                      | > Sent |                               |                        |                                   |    |      |   |
|    | New Email            |        | То                            | Subject                | Date                              | Ac | tion |   |
|    | Dashboard            |        | To: mpr4070                   | testing copy           | 09/28/2021 03:51:53 AM US/Central | e  | :    | 0 |
| 0  | Secure Package \land |        | To: mpr407                    | testing copy           | 09/28/2021 03:48:18 AM US/Central | e  | :    | 0 |
|    | Inbox 🔢              |        | To: nissamryuzaki20 SIC Team  | secure package testing | 09/28/2021 03:14:16 AM US/Central | e  | :    | 0 |
| >  | Sent 83              |        | To: SIC Team                  | testing secure package | 09/28/2021 03:12:43 AM US/Central | e  | :    | 0 |
| Î  | Recycle Bin 16       |        | To: nissamryuzaki2d           | secure package testing | 09/28/2021 03:11:20 AM US/Central | e  | :    | 0 |
|    | Draft 22             |        | To: 1a234_b2014v,SIC Team     | testing package        | 09/28/2021 03:05:23 AM US/Central | e  | :    | 0 |
| 0  | Secure Vault         |        | To: 1a234_b2014v              | hello                  | 09/28/2021 12:00:02 AM US/Central | e  | :    | 0 |
|    | Secure Inbox         |        | To: 1a234_b2014v              | hello                  | 09/27/2021 11:54:32 PM US/Central | e  | :    | 0 |
| :  | Contacts 🗸           |        | To: srikanthmaturi95,srikanth | test                   | 09/24/2021 10:35:36 AM US/Central | e  | :    | 0 |
| \$ | Options 🗸            |        | To: srikanthmaturi95          | final email            | 09/24/2021 06:24:46 AM US/Central | e  | :    | 0 |
|    |                      |        | To: srikanthmaturi95          | test-6                 | 09/24/2021 06:13:48 AM US/Central |    | :    |   |

→ Click on any individual email and open the message you wish to receive a copy.

| T  | Sendit Certified"    | ≡                                                            | ଡ଼ 🤷 ଚ                                                                                 |
|----|----------------------|--------------------------------------------------------------|----------------------------------------------------------------------------------------|
|    |                      | Sent Email                                                   | Back Proof Of Delivery Log                                                             |
|    | New Email            | Select Recipient                                             | 09/28/2021 03:51:53 AM                                                                 |
| :: | Dashboard            | mpr4070@gmail.com                                            |                                                                                        |
| 0  | Secure Package \land | Calented Basiniante                                          | 8. Contect 1. M. Crown C                                                               |
|    | Inbox 13             |                                                              |                                                                                        |
| >  | Sent 83              | mpr4070@gmail.com                                            | Recail Resend Copy                                                                     |
|    | Recycle Bin 16       | Name: Phanindra Reddy                                        | Phone: +1-8008554070                                                                   |
|    | Draft 22             | Delivery Options                                             | Document Rights Management                                                             |
| 0  | Secure Vault         | Send Text Alert  Need Help?  Restrict Forwarding  Need Help? | Enable Document Viewing (In Web Browser)  Need Help?  Restrict Downloading  Need Help? |
|    | Secure Inbox         | Access Code  Need Help?                                      | Restrict Printing      Need Help?                                                      |
| •  | Contacts 🗸           | Access Code Resent Access Code                               |                                                                                        |
| \$ | Options 🗸            | Notify Recipient of Access Code via Text Alert               |                                                                                        |

→ Click on the "Copy". This will send you (the sender) a copy of the SecurePackage email alert.

| Sendit Certified" |                | d" | =                                                                      | ?          |         | M    | €        |
|-------------------|----------------|----|------------------------------------------------------------------------|------------|---------|------|----------|
|                   |                |    | Copy Email                                                             |            |         |      |          |
|                   | New Email      |    |                                                                        | Save Draft | Back    | Ser  | nd       |
| ::                | Dashboard      |    | Select Recipient *    Press "Enter" button to add new Contact          |            |         |      |          |
| ۲                 | Secure Package | ^  |                                                                        |            |         |      |          |
|                   | Inbox          | 13 | Selected Recipients                                                    | 👗 Conta    | ct: 0 🕴 | Grou | up: 0    |
| >                 | Sent           | 83 |                                                                        |            |         |      |          |
|                   | Recycle Bin    | 16 | Subject *                                                              |            |         |      |          |
|                   | Draft          | 22 | testing copy                                                           |            |         |      |          |
| 0                 | Secure Vault   |    |                                                                        |            |         |      |          |
| 2                 | Secure Inbox   |    | existonice   δ · · · · · · · · · · · · · · · · · ·                     |            |         |      |          |
| •                 | Contacts       | ~  | Styles -   Format -   Font -   Size -   <u>A</u> - 🖾 -   55   <b>?</b> |            |         |      |          |
| ۵                 | Options        | ~  |                                                                        |            |         |      | <b>^</b> |

→ You will see a Copy Email page where you can select recipient to send a secure package.